# Umożliwienie skanowania i zapisywania kodu kreskowego w kontrolce typu Tekst w aplikacji na system Android

W wersji 2025 umożliwiono skanowanie oraz zapisywanie kodu kreskowego w kontrolce typu Tekst w aplikacjach mobilnych Comarch DMS na systemy: Android i i0S.

## Dodanie parametru "Rejestruj kody kreskowe" na definicji kontrolki typu Tekst

W wersji 2025.0.0 w aplikacji desktop Comarch DMS na definicji kontrolki typu Tekst dodano parametr "Rejestruj kody kreskowe". Domyślnie parametr jest odznaczony – wówczas kontrolka typu Tekst działa w aplikacjach mobilnych tak samo, jak do tej pory.

Jeżeli parametr "Rejestruj kody kreskowe" został zaznaczony, wówczas w aplikacji mobilnej Comarch DMS możliwe jest skanowanie i zapisywanie kodów kreskowych w ramach danej kontrolki typu Tekst.

#### Uwaga

W przypadku, jeśli parametr "Rejestruj współrzędne GPS" jest zaznaczony, wówczas operator nie może zaznaczyć parametru "Rejestruj kody kreskowe".

Analogicznie, jeśli parametr "Rejestruj kody kreskowe" jest zaznaczony, wówczas operator nie może zaznaczyć parametru "Rejestruj współrzędne GPS". Uwaga

Parametr "Rejestruj kody kreskowe" ma wpływ wyłącznie na działanie aplikacji mobilnych Comarch DMS na systemy: iOS i Android.

Analogicznie, jeśli parametr "Rejestruj kody kreskowe" jest zaznaczony, wówczas operator nie może zaznaczyć parametru "Rejestruj współrzędne GPS".

### Tekst

| Nazwa wyświetlana                      | Kod kreskowy |
|----------------------------------------|--------------|
| Nazwa (identyfikator)                  | Kod_kreskowy |
| Prezentuj na całej szerokości          |              |
| Ustaw kontrolkę na początku<br>wiersza |              |
| Max długość                            | 900          |
| Tekst wielolinijkowy                   | 1 💌          |
| Pokaż na liście                        |              |
| Inicjowanie wartości                   |              |
| Inicjowanie                            | Brak 🗸       |
| Zmiana wartości (Obserwator)           |              |
| Kontrolki powiązane                    | Dodaj        |
| Wzór na wartość                        | Wyrażenie 🗸  |
|                                        | Ustaw        |
| Rejestruj współrzędne GPS              |              |
| Rejestruj kody kreskowe                |              |

Zaznaczony parametr "Rejestruj kody kreskowe" na definicji kontrolki typu Tekst

Analogicznie jak w przypadku innych kontrolek typu Tekst dla kontrolki z zaznaczonym parametrem "Rejestruj kody kreskowe" na zakładce "Schemat obiegu", na zakładce "Kontrolki" można zaznaczyć parametry: "Widoczna", "Tylko do odczytu" i "Wymagana".

Uwaga

W przypadku, jeśli na danej kontrolce zaznaczono parametr "Rejestruj kody kreskowe", a ta kontrolka jest wymagana na danym etapie, wówczas wartość kontrolki można uzupełnić jedynie z poziomu aplikacji mobilnej Comarch DMS.

## Skanowanie kodu kreskowego i zapisywanie go w kontrolce typu Tekst w aplikacji mobilnej Comarch DMS na system iOS

Od wersji 2025.0.0 w przypadku, jeśli w aplikacji desktop Comarch DMS na definicji kontrolki typu Tekst zaznaczono parametr "Rejestruj kody kreskowe", wówczas podczas dodawania albo edycji dokumentu w ramach typu obiegu, w którym znajduje się dana kontrolka, możliwe jest zeskanowanie i zapisanie kodu kreskowego.

Aby zeskanować kod kreskowy, należy kliknąć w ikonę w kontrolce, na której definicji zaznaczono parametr "Rejestruj kody kreskowe". Wówczas zostanie uruchomiony aparat, który należy skierować na kod kreskowy, który ma zostać zeskanowany. Jeśli kod kreskowy został poprawnie odczytany, zostanie następnie zapisany jako ciąg znaków w danej kontrolce typu Tekst.

Uwaga

Kontrolka typu Tekst z zaznaczonym parametrem "Rejestruj kody kreskowe" może zostać uzupełniona wyłącznie z poziomu aplikacji mobilnej Comarch DMS, za pomocą aparatu fotograficznego.